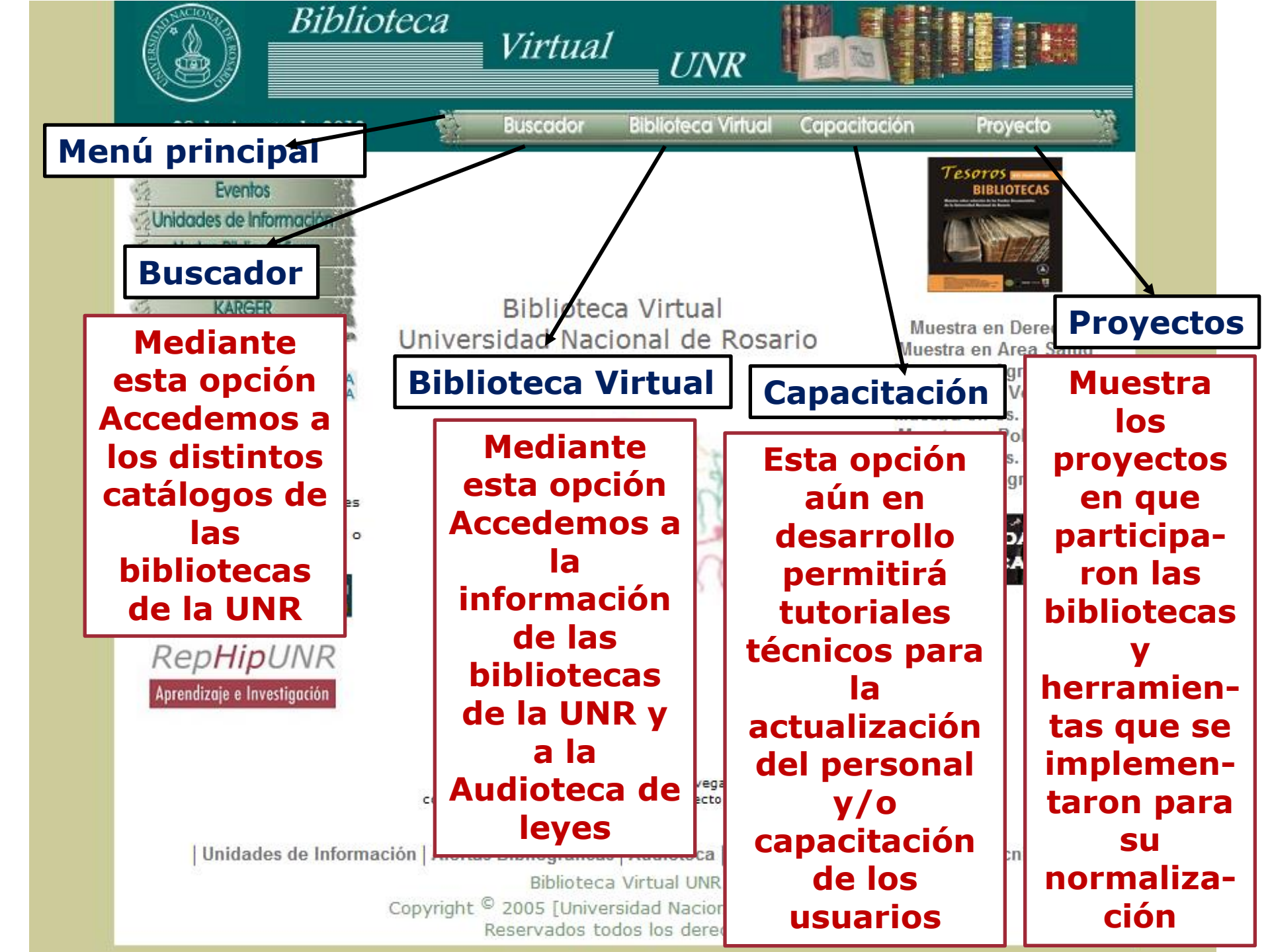

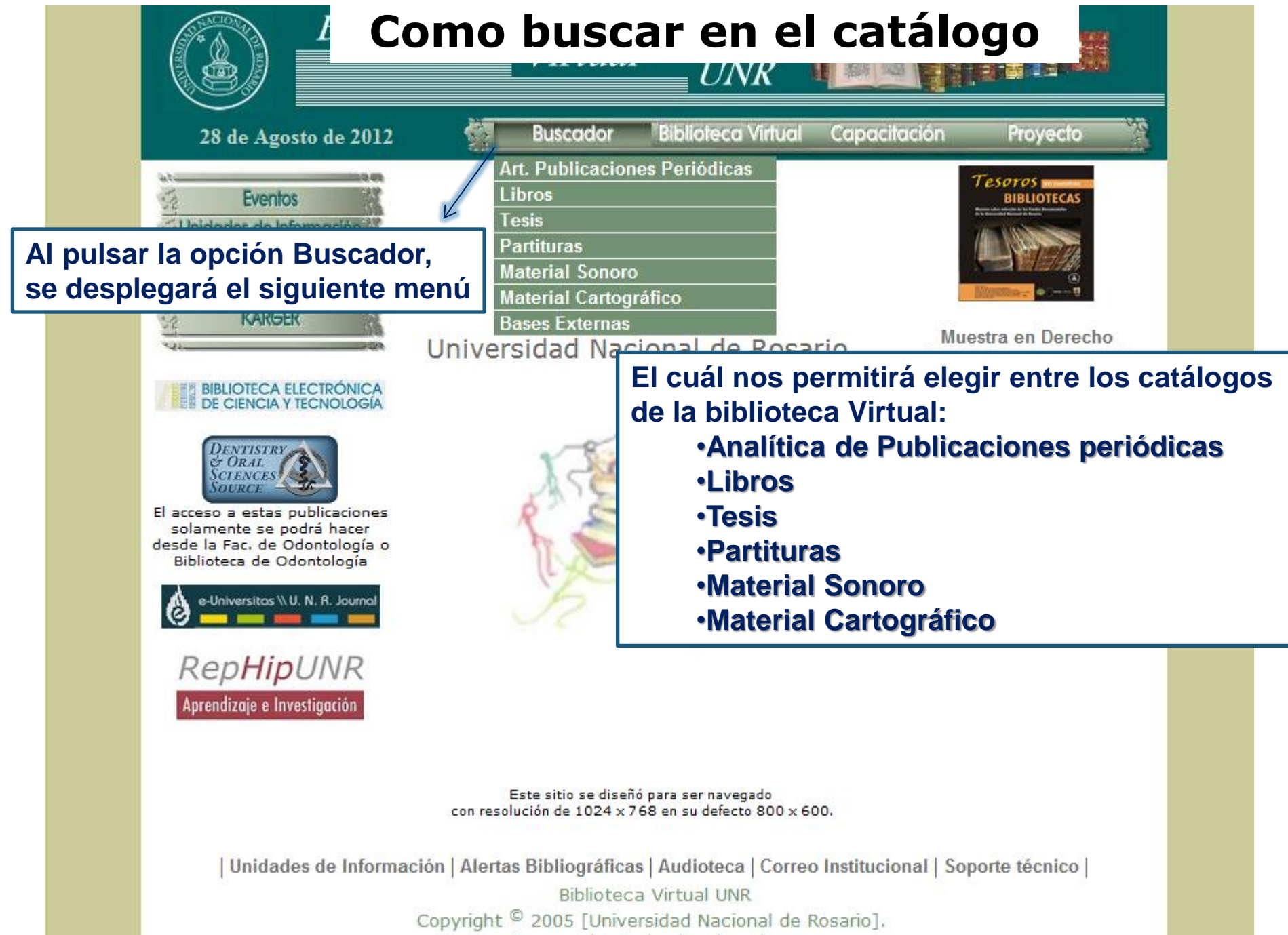

Reservados todos los derechos.

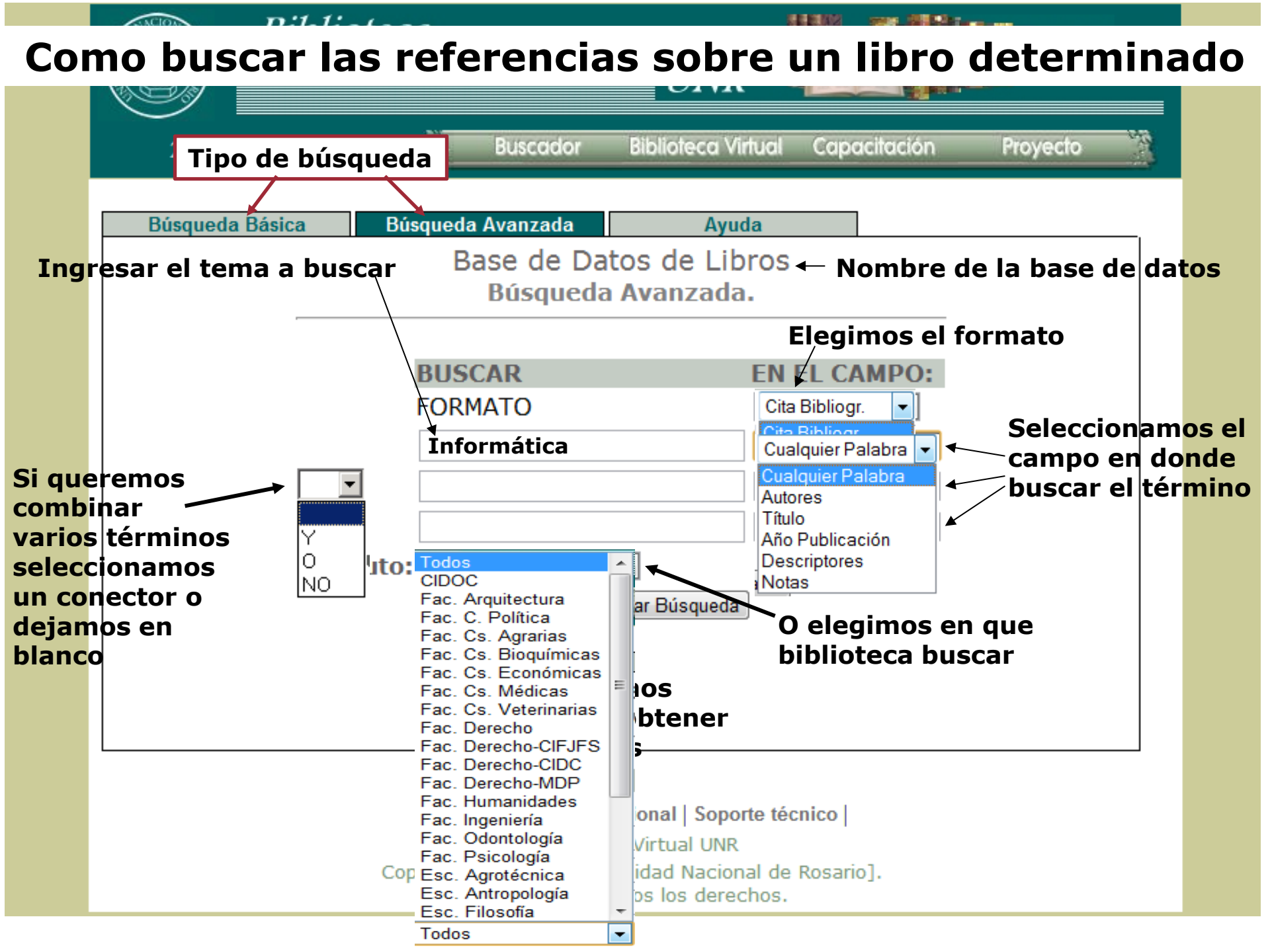

# Como interpretar el Resultado de una búsqueda

| C                                                                                        |                             | Bibli          | oteca<br>Virtual<br>UNR                                                                  |               |  |
|------------------------------------------------------------------------------------------|-----------------------------|----------------|------------------------------------------------------------------------------------------|---------------|--|
|                                                                                          | 29 de                       | Agosto- 2012   | Buscador Biblioteca Virtual Capacitación                                                 | Proyecto      |  |
| Campos donde se buscará Término de la búsqueda Fecha de la Búso                          |                             |                |                                                                                          |               |  |
|                                                                                          |                             | Término bus    | cado en cualquier palabra: informática 08-29-12 09:20:                                   | :52           |  |
| Cantidad de registros recuperados de la base que se indica                               |                             |                |                                                                                          |               |  |
| 15 Registro/s obtenido/s en Base recuperada de la Biblioteca de la Fac. de Arquitectura, |                             |                |                                                                                          |               |  |
|                                                                                          |                             |                | Planeamiento y Diseño                                                                    |               |  |
| С                                                                                        | Cita Documentos recuperados |                |                                                                                          |               |  |
| Bibl                                                                                     | io-                         |                | Registros: 1 de 15                                                                       | 000587        |  |
| gráf                                                                                     | ica                         | TITULO:        | <u>El aporte de la informatica en la arquitectura, el diseño y el urbanismo.</u>         | <b>^</b>      |  |
| Ident                                                                                    | ifi-                        | AUTOR/ES:      | Montagu, Arturo F.                                                                       |               |  |
| caci                                                                                     | ión 🛛                       | AUTOR INSTIT.: | universidad de buenos aires. facultad de arquitectura. secretaria de investigacion y pos | grado         |  |
|                                                                                          | del 🛛                       | UBICACION:     | M325 en Base recuperada de la Biblioteca de la Fac. de Arquitectura, Planeamiento y Dis  | eño           |  |
| Do                                                                                       | cu-                         |                | Registros: 2 de 15                                                                       | 000720        |  |
| mer                                                                                      | nto                         | TITULO:        | Cim. Consideraciones basicas                                                             |               |  |
|                                                                                          |                             | AUTOR/ES:      | Baumgartner, Horst Identificación                                                        | del documento |  |
|                                                                                          |                             | AUTOR INSTIT.: | siemens en la bas                                                                        | se de datos   |  |
|                                                                                          |                             | UBICACION:     | B337 Ej. 14 en Base recuperada de la Biblioteca de la Fac. de Arquitectura, Planeamiento | y Diseño      |  |
|                                                                                          |                             |                | Registros: 3 de 15                                                                       | 001018        |  |
|                                                                                          |                             | TITULO:        | Enciclopedia hispanica macropedia 8 historia katmandu                                    |               |  |
|                                                                                          |                             | AUTOR/ES:      | Sarmiento, Sergio                                                                        |               |  |
|                                                                                          |                             | AUTOR INSTIT.: | encyclopedia britannica                                                                  |               |  |
|                                                                                          |                             | UBICACION:     | S346 en Base recuperada de la Biblioteca de la Fac. de Arquitectura, Planeamiento y Dis  | eño           |  |

## Como interpretar el Resultado de una búsqueda en formato completo

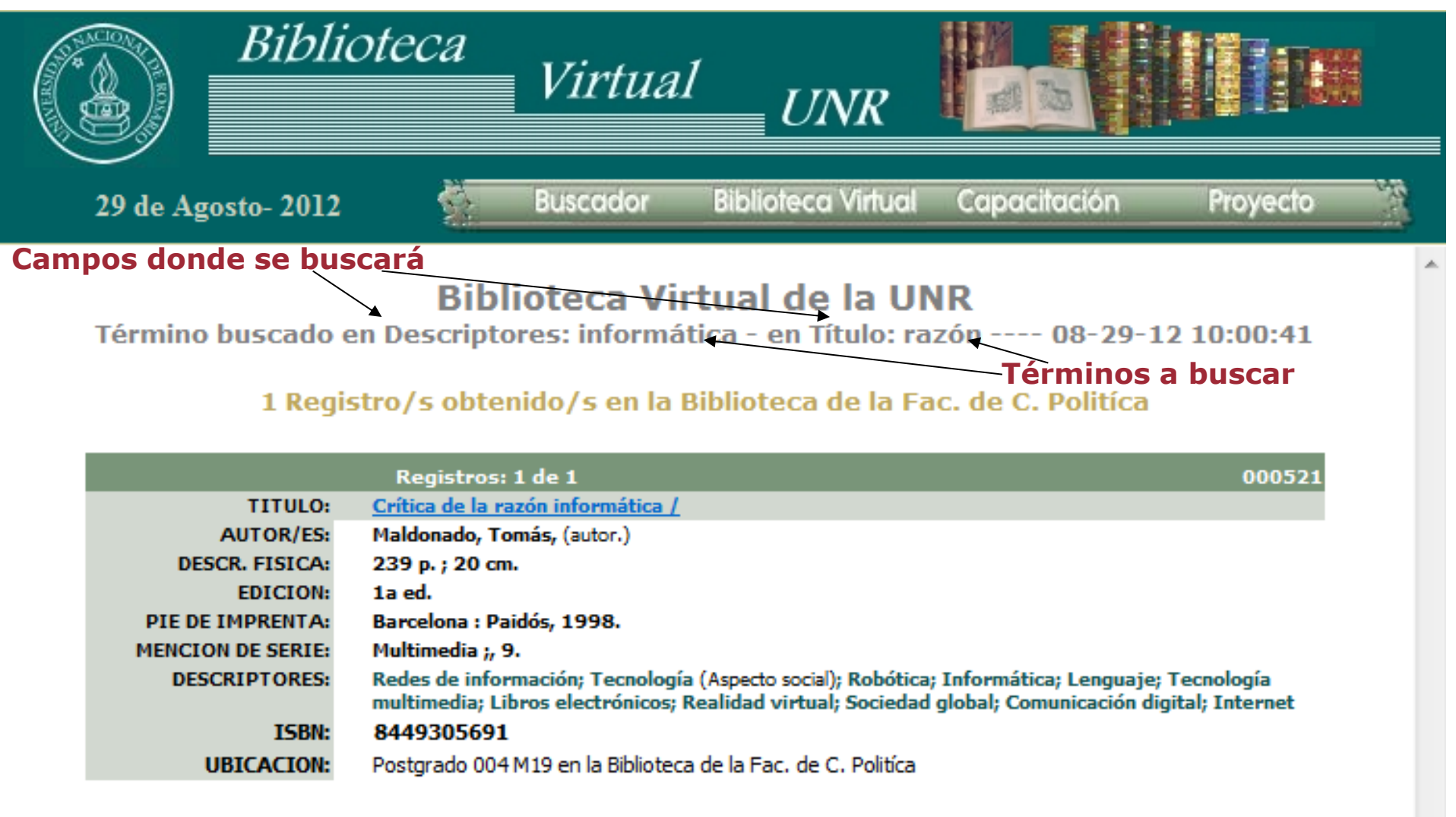

Total de Registros Recuperados: 1

#### Cantidad total de registros recuperados en todas las Unidades de Información

### Acceder a Tesis de la UNR a texto completo

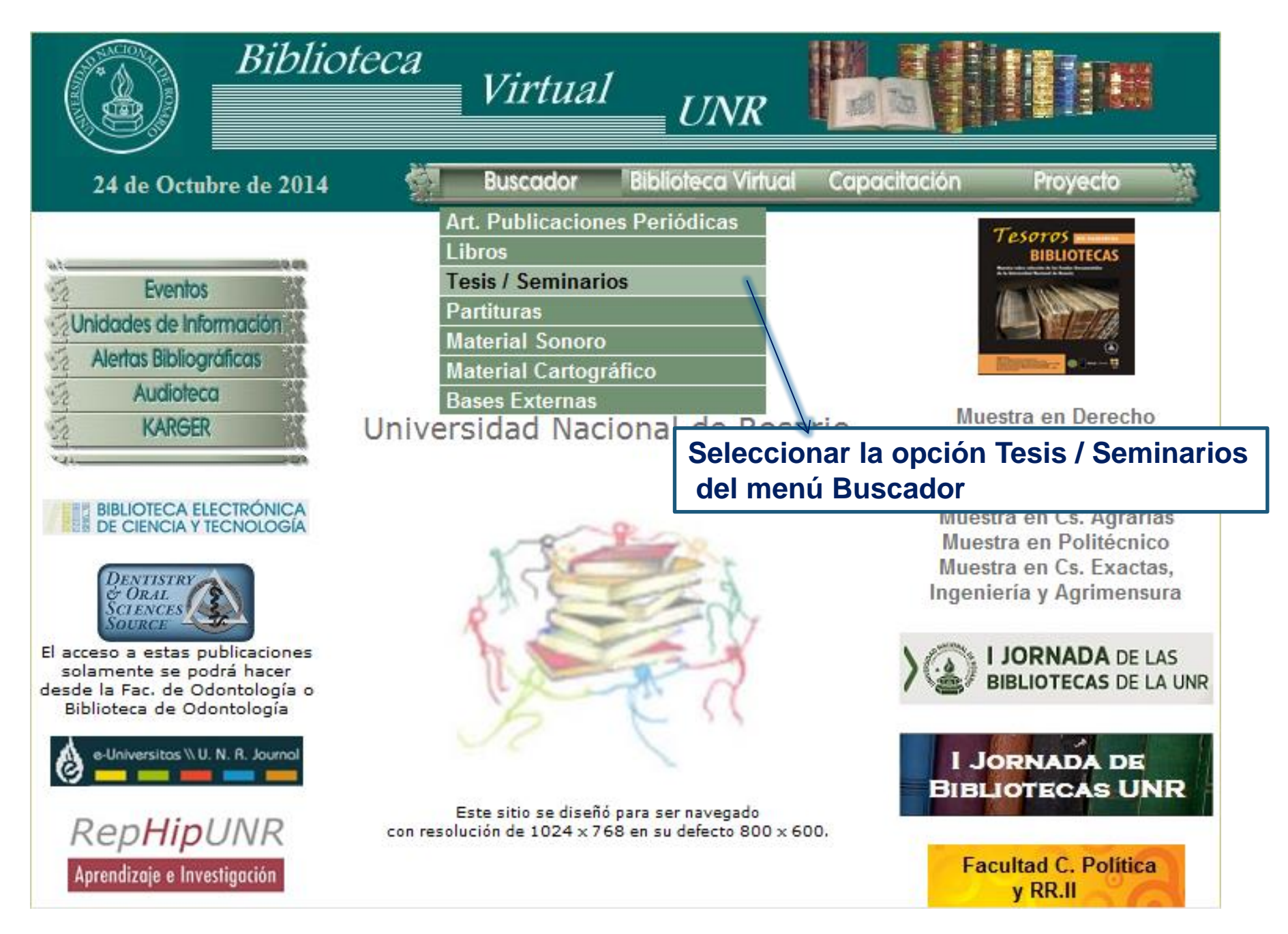

## Acceder a Tesis de la UNR a texto completo

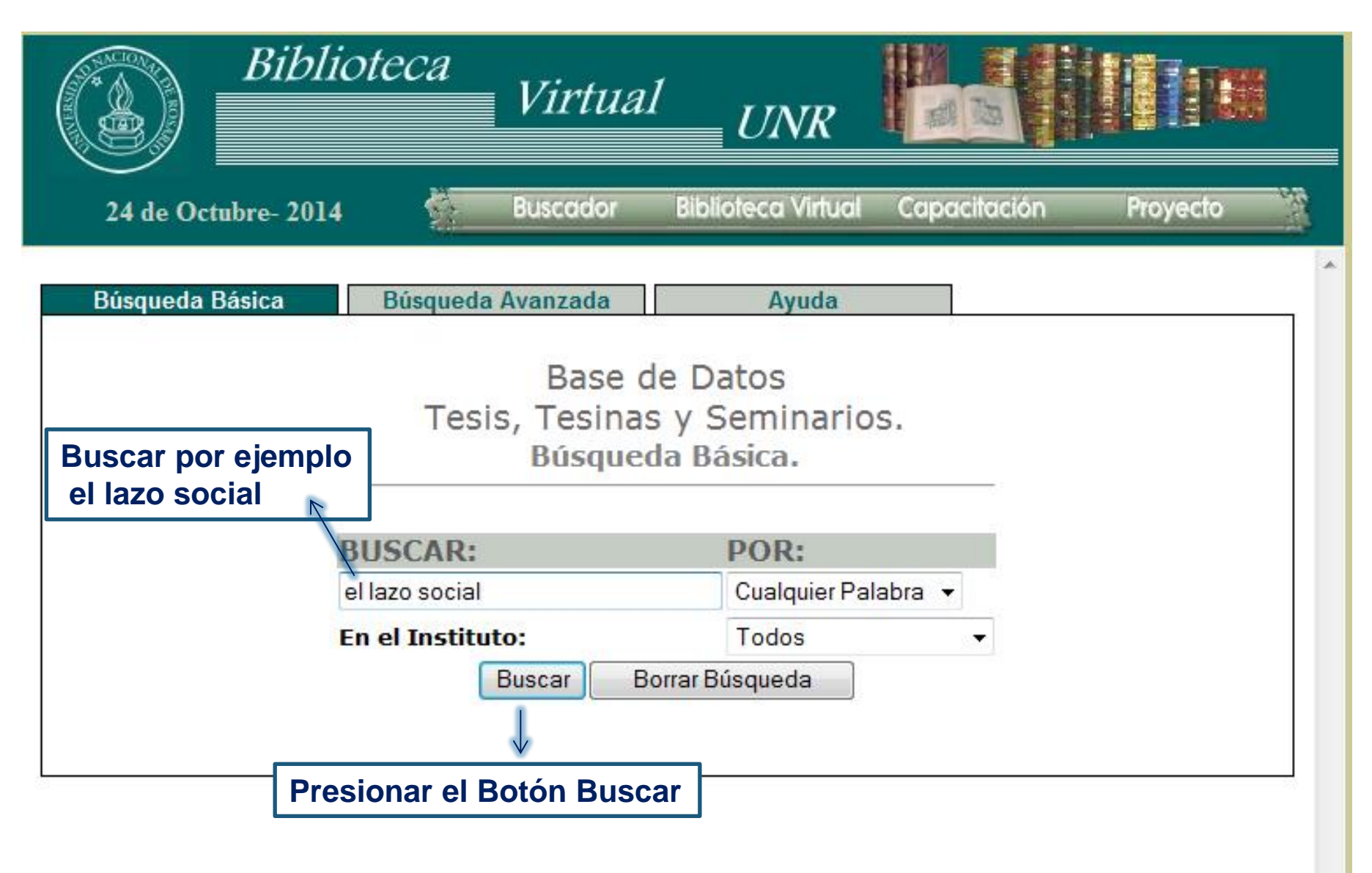

## Acceder a Tesis de la UNR a texto completo

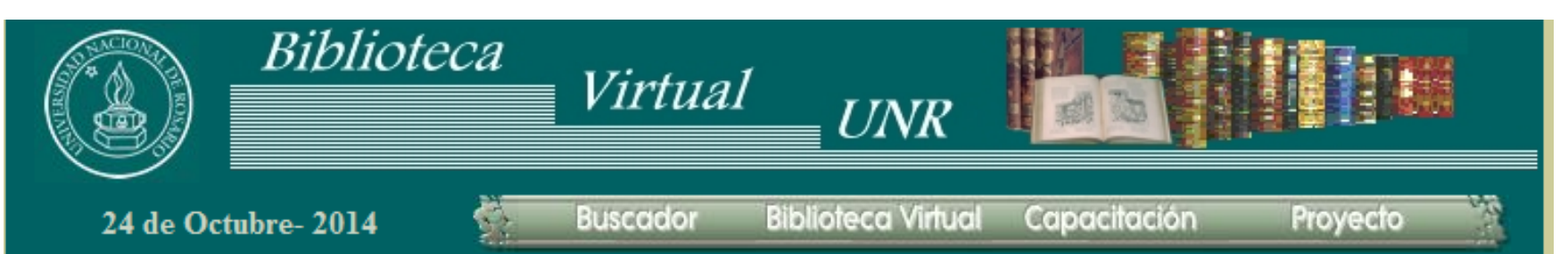

#### **Biblioteca Virtual de la UNR**

Término buscado en cualquier palabra: el lazo social ---- 10-24-14 12:23:21

#### 1 Registro/s obtenido/s en la Biblioteca de la Fac. de Cs. Médicas

|                 | Registros: 1 de 1 001408                                                                                                    |
|-----------------|----------------------------------------------------------------------------------------------------|
| TITULO:         | Lazos sociales en el proceso de envejecimiento, implicancias en la vida cotidiana desde<br>la perspectiva de los sujetos. / |
| AUTOR/ES:       | Salinas, Javier Enrique.                                                                                                    |
| DIRECTOR/ES:    |                                                                                                    |
| AUTOR INSTIT .: | Universidad Nacional de Rosario.                                                                                            |
| UBICACION:      | TE 0050 en la Biblioteca de la Fac. de Cs. Médicas                                                                          |

#### 3 Registro/s obtenido/s en la Biblioteca de la Fac. de Psicología

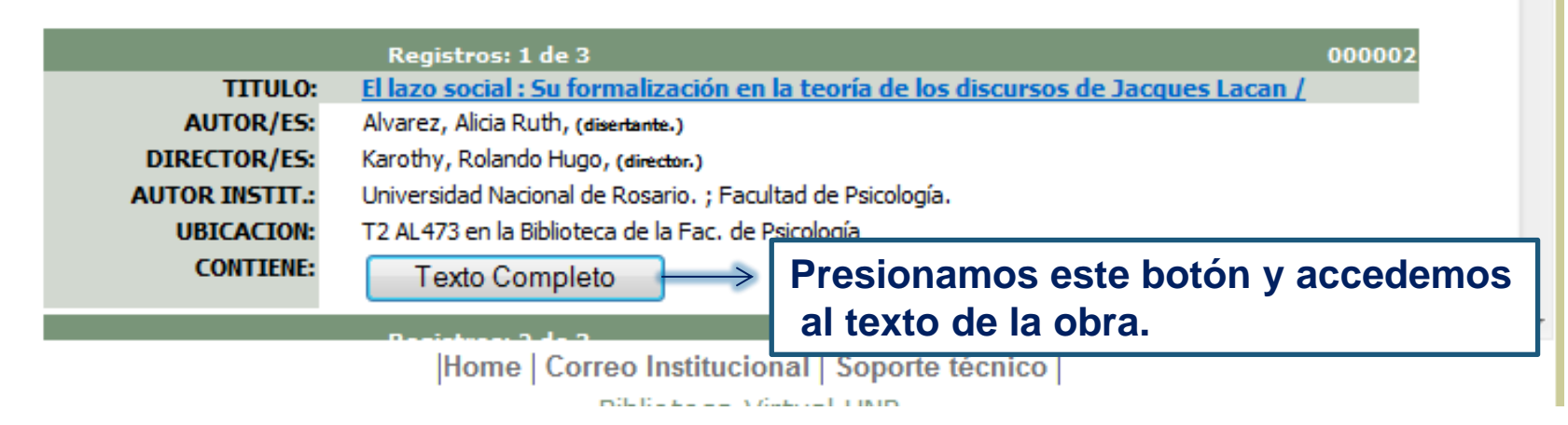

### Visualización del archivo completo.

Las Bibliotecas que tienen aprobado la resolución para poder subir este tipo de material son: Medicina, Psicología y Política.

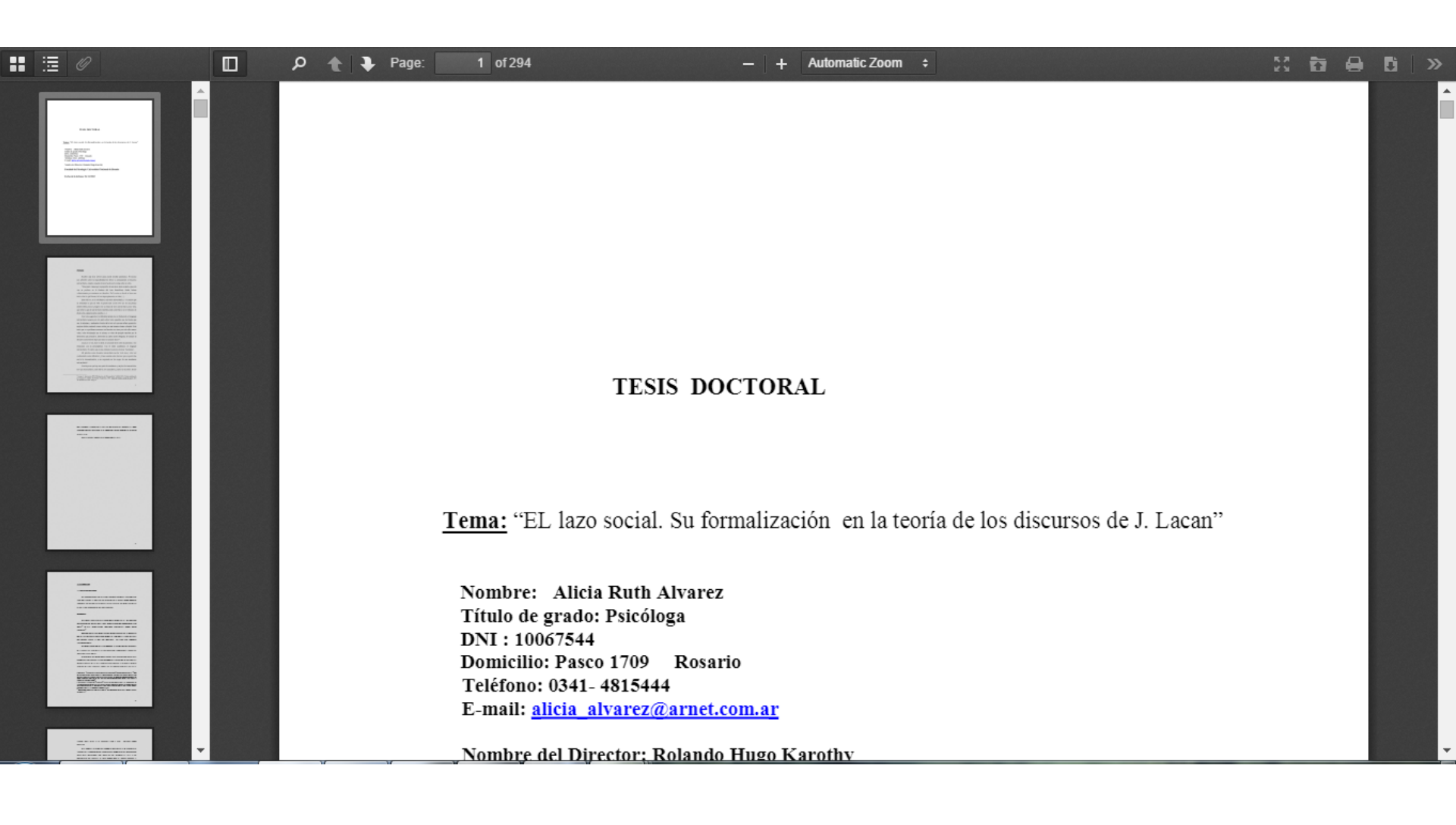